若有安裝GCPW套件者,為避免出現登入帳號消失問題,請依下 列步驟進行系統設定調整

1、請於EIP軟體下載區先下載GCPW壓縮檔,如下圖

2023/1/12 下午 01:13 17483598 GCPW.zip

## 2、移除電腦中舊版GCPW

| G | 🕤 Google 憑證提供者 Windows 版 |    | 2023/1/12 |
|---|--------------------------|----|-----------|
|   | 94.0.4606.56             |    | 2023/1/12 |
|   |                          | 修改 | 解除安裝      |

3、解開已下載之新版GCPW,安裝新版GCPWexe執行檔

4、點擊安裝裡面的登錄檔(務必安裝)

set\_gcpw\_token.reg

5、縣版source統一設定管理者帳號ilc及一般使用者user,避免 管理者帳號消失(注意若無建ilc及user兩帳號,gcpw帳號登入會 無法取得管理權,後續可再依各校管理者帳號自行設定)

| 這台電腦的使用者(U): |                |
|--------------|----------------|
| 使用者名稱        | 群組             |
| <b>≋</b> ilc | Administrators |

6、GCPW之tmail帳號預設為具系統管理員權限,但此設定帳號 第一次登入時,需先登出,待第二次登入時,才會生效具有管理 權,請參考此連結影片。

https://youtu.be/yy0Gg1cIFKg

7、GCPW登入帳號權限也可設定為一般使用者,若有此需求, 請至E客服->網站系統->GCPW叫修提出申請

## \*管理帳號已消失之解決方式

## 一、進入安全模式

1. 將電腦重新開機:在登入畫面中,按住 Shift 鍵,然後按一下電源> 重新開機。

2. 在電腦重新開機至選擇選項畫面後,選取疑難排解>進階選項> 啟動 設定> 重新開機。

3. 在電腦重新開機後,應會出現選項清單。 選取 4 或 F4 以安全模式 啟動電腦。

二、選擇具管理權之帳號

安全模式下通常會出現有管理權之帳號

三、在電腦管理中,選擇帳號管理

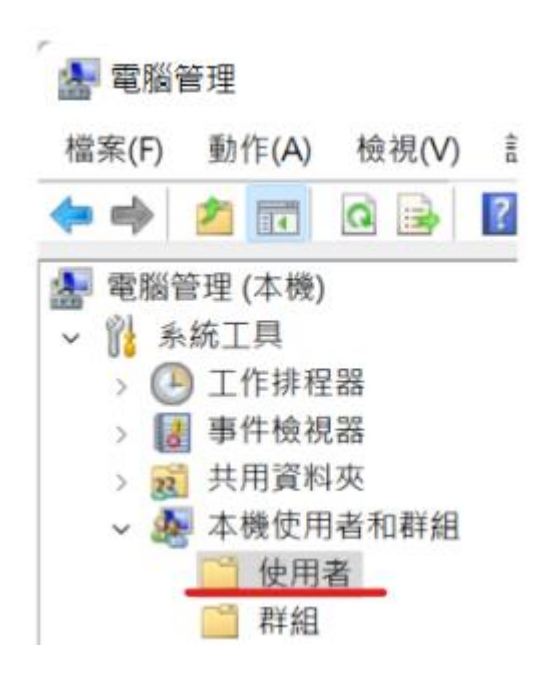

## 四、修改帳號為管理權群組或新增ilc帳號並加入管理權群組

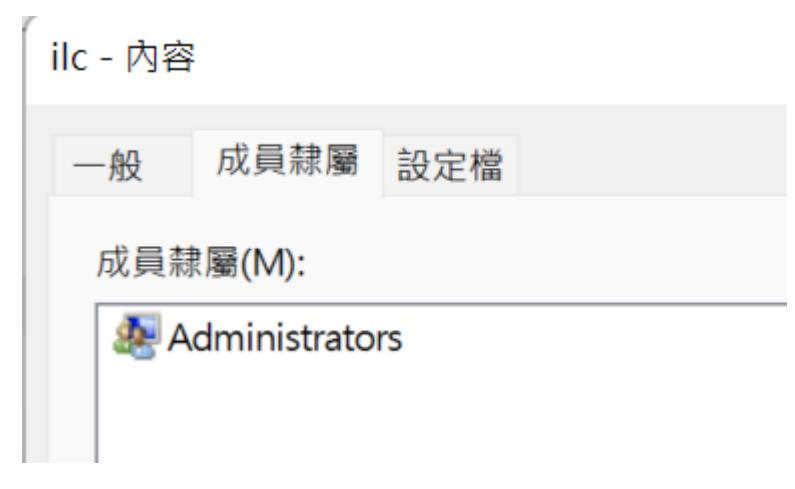

五、重新開機